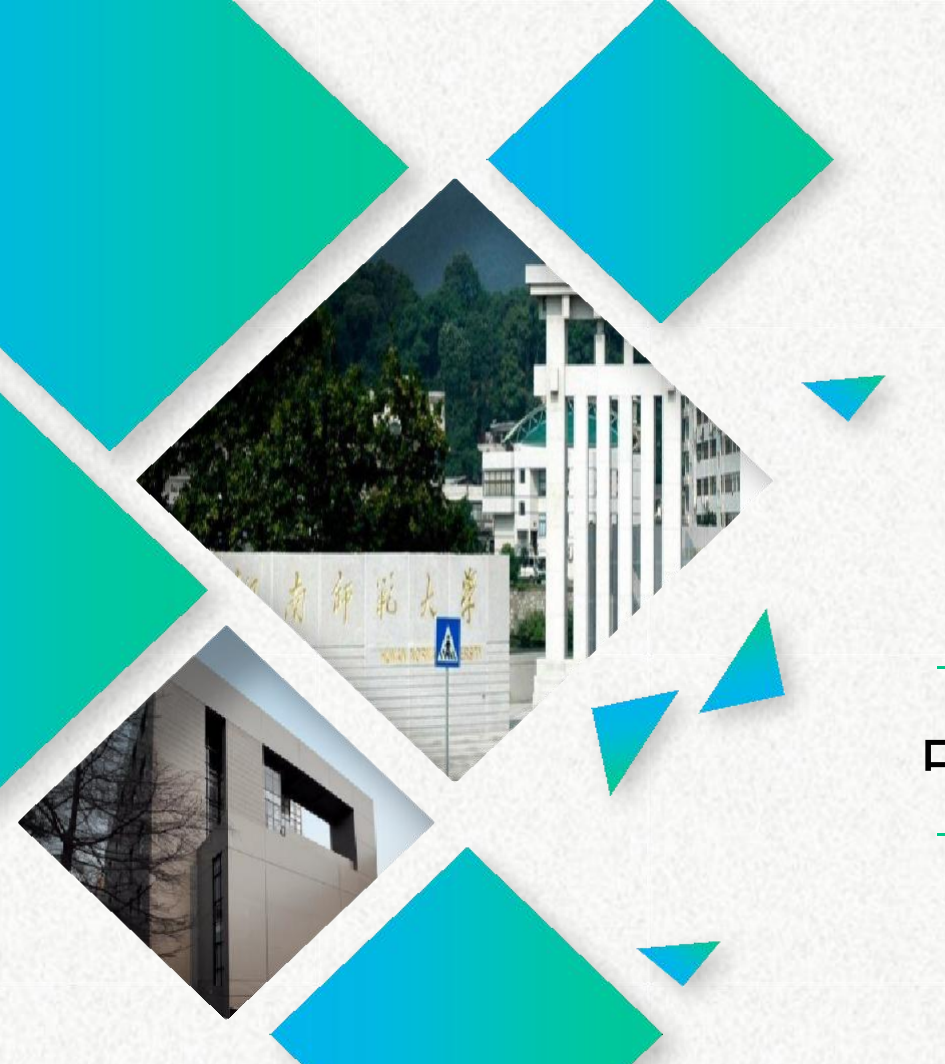

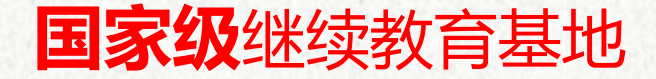

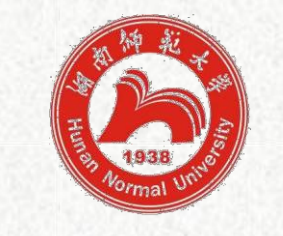

協南師紀大學 专业技术人员继续教育网

www.ejxjy.com

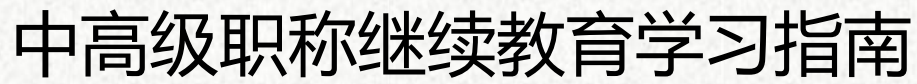

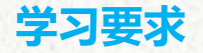

- 根据《专业技术人员继续教育规定》(人社部令第25号),专业技术人员参加继续教育 情况作为聘任专业技术职务或申报评定上一级资格的重要条件,全省专业技术人员应当适应岗 位需要和职业发展要求,积极参加继续教育,完善知识结构、增强创新能力、提高专业水平。 参评高级职称,一般需要近五年继续教育学时,如2024年申报,则继续教育学时核认跨度为 2019~2023年。
- 参评<mark>中级职称</mark>,一般需要近四年继续教育学时,如 2024 年申报,则继续教育学时核认跨度为 2020~2023 年。
- (一) 学习内容
  - 每年的继续教育学习内容包括公需科目和专业科目。
- (二) 学时要求

专业技术人员继续教育学习每年累计不少于 90 学时,其中,公需科目不少于 30 学时, 专业科目不少于 60 学时,公需科目和专业科目必须同时达标方视为完成年度继续教育学时要

## 公需科目包含: 2019年-2023年课程, 公需科目每年的主题由省厅公布。

#### 继续教育课程

公需科目

| 公需课      |          | 公需科目是指全体专业技术人员必须掌握的政策法律法规、基本理论、技术、信息等方面的知识。公需科目                            |
|----------|----------|----------------------------------------------------------------------------|
| 2023年    | 2022年    | 在本网站打印学习证明。                                                                |
| 2021年    | 2020年    |                                                                            |
| 2019年    | 2018年    | <b>公需课</b> 2023年公需课                                                        |
| 2017年    | 2016年    | 2023年 《数字化建设与发展》                                                           |
| 2015年    | 2014年    | 数子化建攻与发展                                                                   |
| 2013年    |          | 价格: ¥150.00                                                                |
| 专业课      |          | 海绵米则 八季約月                                                                  |
| 财务会计     | 质监(2019) | 林住大別、                                                                      |
| 质监(2020) | 教师(2023) | 适合年度: 不限 2023年 2022年 2021年 2020年 2019年 2018年 2017年 2016年 2015年 2014年 2013年 |
| 教师(2022) | 教师(2021) | 适合层次:不限高层中层基层                                                              |
| 教师(2020) | 教师(2019) | 学时:     到     确定                                                           |

专业科目包含:教师、交通运输、建筑、政工、医药、水利、测绘国土、出版、工艺、机 电、机械、经济、林业、路桥、农业、轻化工类、人力资源、社科、食品、电力、体育、图书 档案、环境保护、文化等众多专业与年份。

#### 教师专业科目

| HUNAN NORMAL UNIVER                                     | SITY BAA                           | ·湖南省专业技术                           | 健 <b>续教育</b><br>人员继续教育基            | <b>N</b>                                                                       |                                              |                              |                                    | 搜索   | 🖢 购物车 💄 登录 / 注                                                   |
|---------------------------------------------------------|------------------------------------|------------------------------------|------------------------------------|--------------------------------------------------------------------------------|----------------------------------------------|------------------------------|------------------------------------|------|------------------------------------------------------------------|
| 全部课程                                                    | 首页                                 | 新闻资讯 🗸                             | 公霊科目                               | 专业科                                                                            | 目 維約                                         | 救育学院                         | 专技人员学习                             | 个人中心 | <b>&amp;</b> 400-004-1233 / 0731-8991129                         |
| <b>公需</b> 2023年 2022年 2021年<br>科目 2020年 2019年 2018年     | 继续教育                               |                                    |                                    |                                                                                |                                              |                              |                                    |      | <ul> <li>4)关于调整长沙市各系列(专</li> <li>4)2023年事业单位培训延期互</li> </ul>     |
| 专业 财务会计 质监(2019)质监(2020)<br>科目 教师(2023)教师(2022)教师(2021) | <b>公需</b> 2023年<br>2016年           | 2022年<br>2015年                     | 2021年<br>2014年                     | 2020年<br>2013年                                                                 | 2019年                                        | 2018年                        | 2017年                              |      | <ul> <li>4) 2023年湖南省出版系列高级</li> <li>4) 关于报送2023年度中小学教</li> </ul> |
| 教师(2020)                                                | <b>专业</b><br>财务会计                  | 质监<br>+ (2019)                     | 质监<br>(2020)                       | 教师<br>(2023)                                                                   | 教师<br>(2022)                                 | 教师<br>(2021)                 | 教师<br>(2020)                       |      | <ul> <li>小湖南省首次开展工程领域高</li> <li>小关于做好2023年专业技术人</li> </ul>       |
| 职业考试辅导                                                  | 教师 (2019)                          | 教师<br>(2018)                       | 建筑<br>(2023)                       | 建筑<br>(2022)                                                                   | 建筑<br>(2021)                                 | 建筑<br>(2020)                 | 建筑<br>(2019)                       |      | ● 湖南省数字技术工程师培育                                                   |
| 建造师 心理咨询 精算师<br>注册会计 司法考试 特许金融                          | 建筑<br>(2018)<br>统计<br>(2022)<br>翻译 | 高牧<br>(2023)<br>统计<br>(2021)<br>翻译 | 高牧<br>(2022)<br>统计<br>(2020)<br>机械 | <ul> <li>畜牧</li> <li>(2021)</li> <li>统计</li> <li>(2019)</li> <li>机械</li> </ul> | (2021)<br>畜牧<br>(2020)<br>翻译<br>(2023)<br>机械 | (2019)<br>翻译<br>(2022)<br>机械 | 统计<br>(2023)<br>翻译<br>(2021)<br>机械 |      |                                                                  |

交通运输专业科目

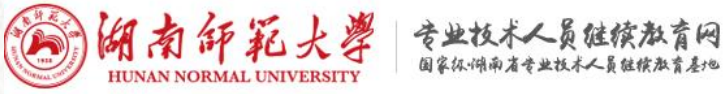

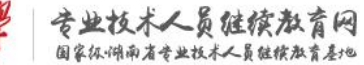

| £        | 部课程      | 首页 新闻资讯 - 公需科目 专业科目 继续救育学院 专技人员学习 个人中心 📞 400-004-1233 / 0731-899112                                                                                                    |
|----------|----------|----------------------------------------------------------------------------------------------------|
| 机械(2023) | 机械(2022) | 出版传媒(2019) 出版传媒(2018) 环境保护(2023) 环境保护(2022) 环境保护(2021) 环境保护(2020) 环境保护(2019)                                                                                                |
| 机械(2021) | 机械(2020) | 环境保护(2018) 经化工类(2023) 经化工类(2022) 经化工类(2021) 经化工类(2020) 经化工类(2019) 电子工程(2023)                                                                                                |
| 机械(2019) | 机械(2018) |                                                                                                    |
| 电力(2023) | 电力(2022) | 电子工程(2022) 电子工程(2021) 电子工程(2020) 电子工程(2019) 食品(2023) 食品(2022) 食品(2021) 食品(2020)                                                                                             |
| 电力(2021) | 电力(2020) | 食品(2019) <mark>交通运输(2023)</mark> 交通运输(2022) 交通运输(2021) 交通运输(2020) 交通运输(2019) 交通运输(2018)                                                                                     |
| 电力(2019) | 电力(2018) | 人力资源(2023) 人力资源(2022) 人力资源(2021) 人力资源(2020) 人力资源(2019) 体育(2023) 体育(2022) 体育(2021)                                                                                           |
| 路桥(2023) | 路桥(2022) | 体育(2020) 体育(2019) 文化(2023) 文化(2022) 文化(2021) 文化(2020) 文化(2019) 文化(2018) 工艺(2023)                                                                                            |
| 路桥(2021) | 路桥(2020) | 丁芝(2022) 丁芝(2021) 丁芝(2020) 丁芝(2019) 注律(2023) 注律(2022) 注律(2021) 注律(2020) 注律(2019)                                                                                            |
| 路桥(2019) | 路桥(2018) | $\pm \Sigma(cocc)$ $\pm \Sigma(cocc)$ $\pm \Sigma(cocc)$ $\pm \Sigma(cocc)$ $\Sigma (cocc)$ $\Sigma (cocc)$ $\Sigma (cocc)$ $\Sigma (cocc)$ $\Sigma (cocc)$ $\Sigma (cocc)$ |
| 医药(2023) | 医药(2022) | 法律(2018) 建筑(2017) 建筑(2016) 医药(2017) 医药(2016) 水利(2017) 水利(2016) 交通运输(2017) 电力(2017)                                                                                          |
| 医药(2021) | 医药(2020) | 机电(2017) 机械(2017) 路桥(2017) 林业(2017) 政工(2017) 农业(2017) 经济(2017) 环境保护(2017) 测绘国土(2017)                                                                                        |
| 医药(2019) | 医药(2018) | 图书档案(2017) 文化(2017) 法律(2017) 教师(2017) 教师(2016) 教师(2015) 教师(2014) 人文艺术 食品药品                                                                                                  |

搜索

☑ 购物车 2 登录 / 注册

政工专业科目

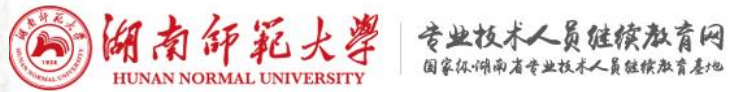

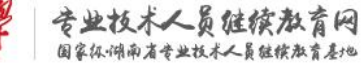

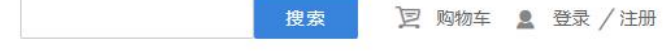

| 全部       | 部课程      | 首页            | 新闻资讯 -     | 公需科目               | 专业科目         | 继续教育学        | 院专技人       | 员学习 个.    | 人中心 📞 4( | 00-004-1233 / | 0731-8991129 |
|----------|----------|---------------|------------|--------------------|--------------|--------------|------------|-----------|----------|---------------|--------------|
| 建筑(2022) | 建筑(2021) | Potr (2021)   | Pot=(2020) | Betz (2010)        | Pott (2010)  | 医#(2022)     | 医#(2022)   | 医花(2021)  | 医#(2020) | 医花(2010)      |              |
| 建筑(2020) | 建筑(2019) | 运行(2021)      | 始作(2020)   | 始怀(2019)           | 」哈尔(2010)    | 达约(2023)     | 医约(2022)   | 达约(2021)  | 医约(2020) | 医约(2019)      |              |
| 建筑(2018) | 畜牧(2023) | 医药(2018)      | 水利(2023)   | 水利(2022)           | 水利(2021)     | 水利(2020)     | 水利(2019)   | 水利(2018)  | 林业(2023) | 林业(2022)      |              |
| 畜牧(2022) | 畜牧(2021) | 林业(2021)      | 林业(2020)   | 林业(2019)           | 林业(2018)     | 政工(2023)     | 政工(2022)   | 政工(2021)  | 政工(2020) | 政工(2019)      |              |
| 畜牧(2020) | 畜牧(2019) | 政工(2018)      | 社科(2023)   | 社科(2022)           | 社科(2021)     | 社科(2020)     | 社科(2019)   | 农业(2023)  | 农业(2022) | 农业(2021)      |              |
| 统计(2023) | 统计(2022) | 农业(2020)      | 农业(2019)   | 农业(2018)           | 经济(2023)     | 经济(2022)     | 经济(2021)   | 经济(2020)  | 经济(2019) | 经济(2018)      |              |
| 统计(2021) | 统计(2020) | +11-th (2022) | t目ch(2022) | t0.cb (2021)       | #1 cb (2020) | t目ctp (2010) | t目ch(2010) |           |          | -(2022)       |              |
| 统计(2019) | 翻译(2023) | 176€(2025)    | 们吧(2022)   | ///吧(2021)         | 勿吧(2020)     | 心电(2019)     | 们吧(2010)   | 测绘国工(20)  | 23) 初法国日 | _(2022)       |              |
| 翻译(2022) | 翻译(2021) | 测绘国土(2)       | 021) 测绘国土  | <u>-(</u> 2020) 测约 | 国土(2019)     | 测绘国土(201     | 8) 图书档案    | (2023) 图书 | 档案(2022) | 图书档案(2021     | )            |

医药专业科目

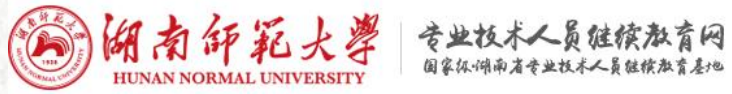

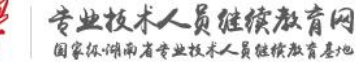

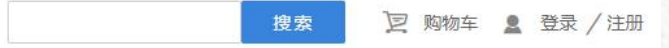

| 全部       | 都课程      | 首页           | 新闻资讯 ~   | 公霊科目       | 专业科目           | 继续教育学    | 院 专技人      | 员学习 个      | 人中心 🔍 4(   | 00-004-1233 / | 0731-8991129 |
|----------|----------|--------------|----------|------------|----------------|----------|------------|------------|------------|---------------|--------------|
| 质监(2020) | 教师(2023) | 教师(2018)     | 建筑(2023) | 建筑(2022)   | 建筑(2021)       | 建筑(2020) | 建筑(2019)   | 建筑(2018)   | 畜牧(2023)   | 畜牧(2022)      |              |
| 教师(2022) | 教师(2021) | 畜牧(2021)     | 畜牧(2020) | 畜牧(2019)   | 统计(2023)       | 统计(2022) | 统计(2021)   | 统计(2020)   | 统计(2019)   | 翻译(2023)      |              |
| 教师(2020) | 教师(2019) | 翻译(2022)     | 翻译(2021) | 翻译(2020)   | 翻译(2019)       | 机械(2023) | 机械(2022)   | 机械(2021)   | 机械(2020)   | 机械(2019)      |              |
| 教师(2018) | 建筑(2023) | 机械(2018)     | 电力(2023) | 电力(2022)   | 电力(2021)       | 电力(2020) | 电力(2019)   | 电力(2018)   | 路桥(2023)   | 路桥(2022)      |              |
| 建筑(2022) | 建筑(2021) | 路桥(2021)     | 路桥(2020) | 路桥(2019)   | 路桥(2018)       | 医药(2023) | 医药(2022)   | 医药(2021)   | 医药(2020)   | 医药(2019)      |              |
| 建筑(2020) | 建筑(2019) | PHI//(LOL I) |          | AHIM COTON | LH () ( LO 10) |          | 212)(COLC) | 2253(2021) | 2223(2020) |               |              |
| 建筑(2018) | 畜牧(2023) | 医药(2018)     | 水利(2023) | 水利(2022)   | 水利(2021)       | 水利(2020) | 水利(2019)   | 水利(2018)   | 林业(2023)   | 林业(2022)      |              |
| 畜牧(2022) | 畜牧(2021) | 林业(2021)     | 林业(2020) | 林业(2019)   | 林业(2018)       | 政工(2023) | 政工(2022)   | 政工(2021)   | 政工(2020)   | 政工(2019)      |              |
| 畜牧(2020) | 畜牧(2019) | 政工(2018)     | 社科(2023) | 社科(2022)   | 社科(2021)       | 社科(2020) | 社科(2019)   | 农业(2023)   | 农业(2022)   | 农业(2021)      |              |

电力专业科目

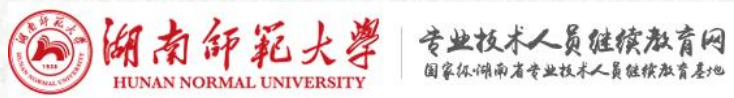

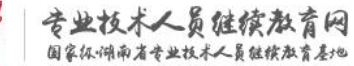

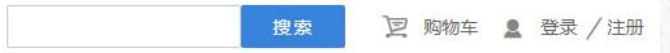

| 全i       | 部课程              | 首页          | <b>新闻资讯</b> ~ | 公霊科日       | 专业科目       | 继续教育学    | 院 专技人     | 员学习 个     | 人中心 🔍 4   | 100-004-1233 / | 0731-8991129 |
|----------|------------------|-------------|---------------|------------|------------|----------|-----------|-----------|-----------|----------------|--------------|
| 专业课      |                  |             |               |            |            |          |           |           |           |                |              |
| 财务会计     | 质监(2019)         | 适合专业:       | 不限 财务会计       | 质监(2019)   | 质监(2020)   | 教师(2023) | 教师(2022)  | 教师(2021)  | 教师(2020)  | 教师(2019)       |              |
| 质监(2020) | 教师(2023)         | 教师(2018)    | 建筑(2023)      | 建筑(2022)   | 建筑(2021)   | 建筑(2020) | 建筑(2019)  | 建筑(2018)  | 畜牧(2023)  | 畜牧(2022)       |              |
| 教师(2022) | 教师(2021)         | 畜牧(2021)    | 畜牧(2020)      | 畜牧(2019)   | 统计(2023)   | 统计(2022) | 统计(2021)  | 统计(2020)  | 统计(2019)  | 翻译(2023)       |              |
| 教师(2020) | 教师(2019)         | 翻译(2022)    | 翻译(2021)      | 翻译(2020)   | 翻译(2019)   | 机械(2023) | 机械(2022)  | 机械(2021)  | 机械(2020)  | 机械(2019)       |              |
| 教师(2018) | 建筑(2023)         | 机械(2018)    | 电力(2023)      | 电力(2022)   | 电力(2021)   | 电力(2020) | 电力(2019)  | 电力(2018)  | 路桥(2023)  | 路桥(2022)       |              |
| 建筑(2022) | 建筑(2021)         | 路桥(2021)    | 路桥(2020)      | 路标(2019)   | 路桥(2018)   | 医药(2023) | 医药(2022)  | 医药(2021)  | 医药(2020)  | 医药(2019)       |              |
| 建筑(2020) | 建筑(2019)         | HAN (LOL I) | MIN(LOLO)     | MI//(2010) | AHI/(LOTO) |          | Egy(cocc) | Egg(coci) | ESS(COLO) | 2250(2010)     |              |
| 建筑(2018) | 畜牧(2023)         | 医药(2018)    | 水利(2023)      | 水利(2022)   | 水利(2021)   | 水利(2020) | 水利(2019)  | 水利(2018)  | 林业(2023)  | 林业(2022)       |              |
| 室町(2022) | <b>室</b> 町(2021) | 林业(2021)    | 林小(2020)      | 林业(2019)   | 林业(2018)   | 政丁(2023) | 政丁(2022)  | 政丁(2021)  | 政丁(2020)  | 政丁(2019)       |              |

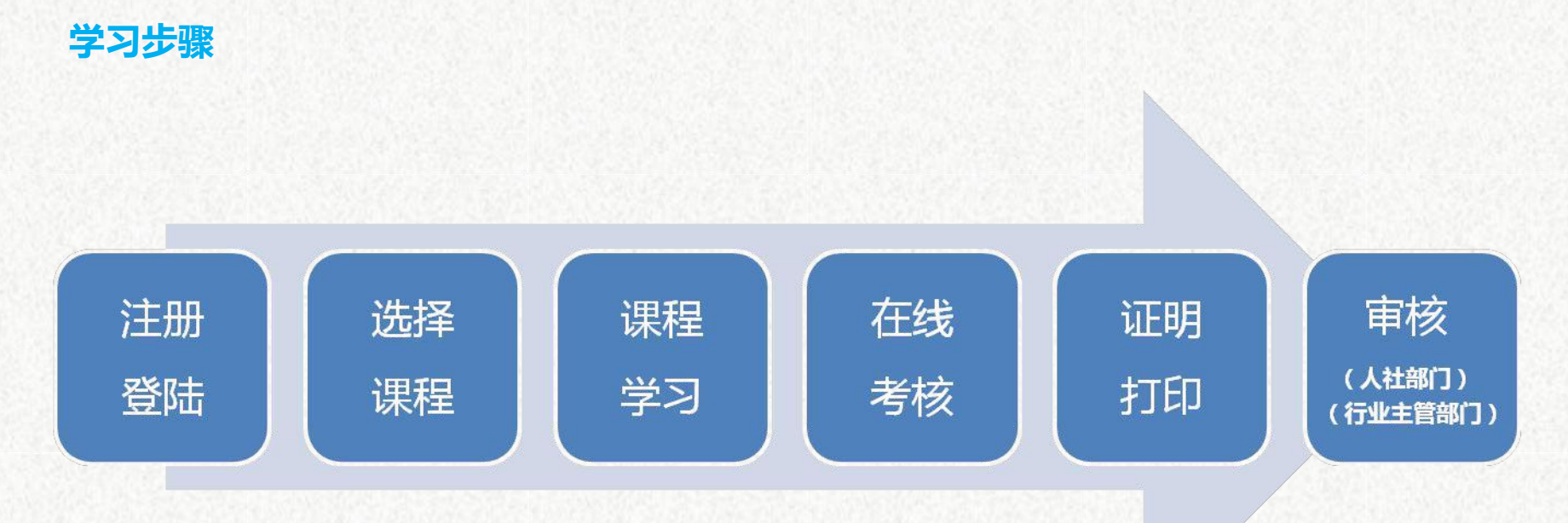

## 只需6步,轻松完成继续教育学习

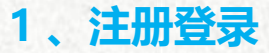

#### (1) 学习网址: www.ejxjy.com 。未注册的学员点击"注册"按钮,进行注册。注册方 式:"手机注册"或"邮箱注册"。 湖南師範大學 专业技术人员继续教育网 搜索 回购物车 2 登录 / 注册 国家抓湖南省营业技术人员能模教育基地 全部课程 首页 新闻资讯 公雲科目 专业利日 继续教育学院 专技人员学习 手机注册 邮箱注册 手机号 畅享海量课程 设置密码 强度: 弨 류류 湖南师范大学专业技术人员继续教育网 已上线35个大类的专业课程 验证码 **P74** 看不清 手机验证码 获取验证码 \*同个手机号每日短信短信发送条数不超过:6条。 若一直未收到验证码,请联系客服。 ☑ 已同意《用户服务协议》 注册

#### (2) 提示注册成功后, 会自动跳转到"用户登陆"页面, 进行登陆。

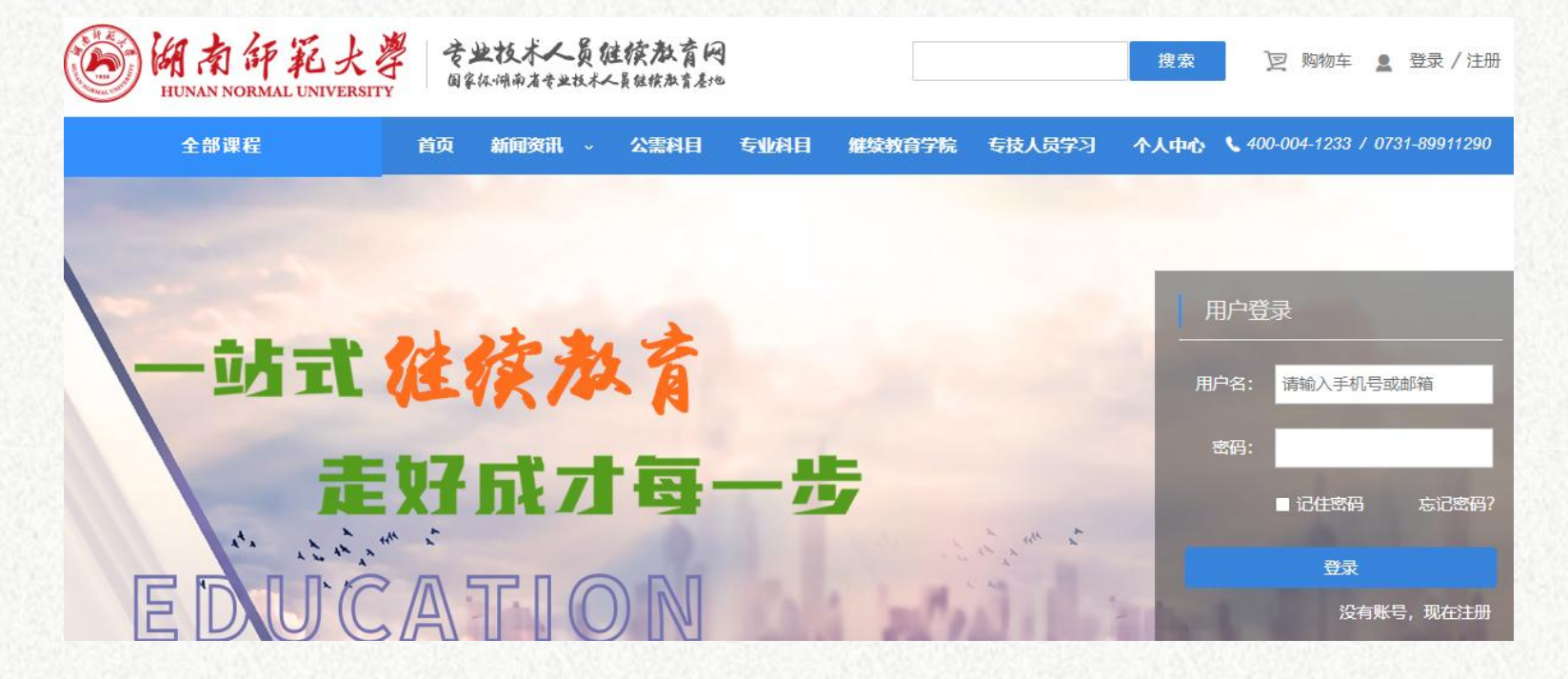

| (3)登录后,会跳车                            | 专到"个人资料设置"                        | 页面,完善个人信息。                         |
|---------------------------------------|-----------------------------------|------------------------------------|
| HUNAN NORMAL UNIVERSITY               | 专业技术人员健族教育网<br>国家你调雨省专业技术人员继续教育差地 | 捜索 ② 购物车 👤 1                       |
| <b>、</b> 400-004-1233 或 0731-89911290 | 🛯 微信学习 🦁 继续教育学院                   | 🟫 首页 🙎 个人中心 🏾 📜 课程超市 📑 公开课程 📲 资源中心 |
| 我的课程                                  | 个人资料设置 账户安全                       |                                    |
| 🕞 我的考试                                | 登录名: 1: *登录名作为F                   | 用户唯一标识.不可修改                        |
| 2 我的档案                                | 邮箱:                               | 绑定                                 |
| 13 我的订单                               | 手机号:                              | 修改                                 |
| 13 我的发票                               | 所在城市: 请选择省份 🔻                     | 请选择城市 * 请选择区域 * *请选择工作单位所在的城市!     |
| <b>第</b> 设置                           | 继续教育学员请认真填写以便学习                   | 的证明打印                              |
| 2023年<br>教堂化建设与安属                     | 真实姓名:                             | *用于档案管理,请认真填写                      |
| <b>数于化建设</b> 与及版                      | 性别: 〇男 〇女                         |                                    |
| 公需课                                   | 身份证号:                             | *身份证号为重要信息,填写后不允许修改,请认真填写          |

#### 2、课程选择

(1) 点击首页, 在左边栏目"全部课程"公需科目和专业科目中选择所需课程。

| MA 新年記大<br>HUNAN NORMAL UNIVERSI                        | 学 专业1<br>国家执行                  | <b>支术人员</b> 名<br>科雨省专业技术 | 建 <b>续教育</b><br><员继续教育。 | 風                      |                        |                             |                        | 搜索   | 🖢 购物车 💄 登录 / 注册                                                                                                    |
|---------------------------------------------------------|--------------------------------|--------------------------|-------------------------|------------------------|------------------------|-----------------------------|------------------------|------|----------------------------------------------------------------------------------------------------|
| 全部课程                                                    | 首页 斜                           | 间资讯 ~                    | 公霊科日                    | 专业和                    | 相 化物                   | 谢育学院                        | 专技人员学习                 | 个人中心 | <b>\$</b> 400-004-1233 / 0731-89911290                                                                                                    |
| 公需 2023年 2022年 2021年<br>科目 2020年 2019年 2018年            | 继续教育                           |                          |                         |                        |                        |                             |                        |      | <ul> <li>(1) 关于调整长沙市各系列(专</li> <li>(1) 2023年事业单位培训延期互</li> </ul>                                                                                                    |
| 专业 财务会计 质监(2019)质监(2020)<br>科目 教师(2023)教师(2022)教师(2021) | <b>公需</b> 2023年<br>2016年       | 2022年<br>2015年           | 2021年<br>2014年          | 2020年<br>2013年         | 2019年                  | 2018年                       | 2017年                  |      | <ul> <li>(1) 2023年湖南省出版系列高级</li> <li>(1) 关于报送2023年度中小学教</li> </ul>                                                                                                    |
| 教师(2020)                                                | <b>专业</b><br>财务会计              | 质监<br>(2019)             | 质监<br>(2020)            | 教师<br>(2023)           | 教师<br>(2022)           | 教师<br>(2021)                | 教师<br>(2020)           |      | <ul> <li>         ・</li> <li>         ・</li> <li>         ・&lt;</li></ul> |
| 职业考试辅导                                                  | <sub>李火卯</sub><br>(2019)<br>建筑 | 教师<br>(2018)<br>套政       | 建巩<br>(2023)<br>畜牧      | 建巩<br>(2022)<br>套牧     | 建巩<br>(2021)<br>套枚     | 建巩<br>(2020)<br>高 <u></u> 坂 | 建巩<br>(2019)<br>统计     |      | <ul> <li>湖南省数字技术工程师培育</li> </ul>                                                                                                    |
| 在上的时间,可以在1996日,有4月19日<br>注册会计 司法考试 特许金融                 | (2018)<br>统计<br>(2022)         | (2023)<br>统计<br>(2021)   | (2022)<br>统计<br>(2020)  | (2021)<br>统计<br>(2019) | (2020)<br>翻译<br>(2023) | (2019)<br>翻译<br>(2022)      | (2023)<br>翻译<br>(2021) |      |                                                                                                    |
|                                                         | (2020)<br>翻译<br>(2020)         | (2019)<br>(2019)         | 机械<br>(2023)            | 机械<br>(2022)           | 机械<br>(2021)           | (111)<br>机械<br>(2020)       | 机械<br>(2019)           |      | □ 微信学习                                                                                                    |

#### (2) 选择所需课程,确认无误后,点击立即购买。(以 2023 年公需课为例)

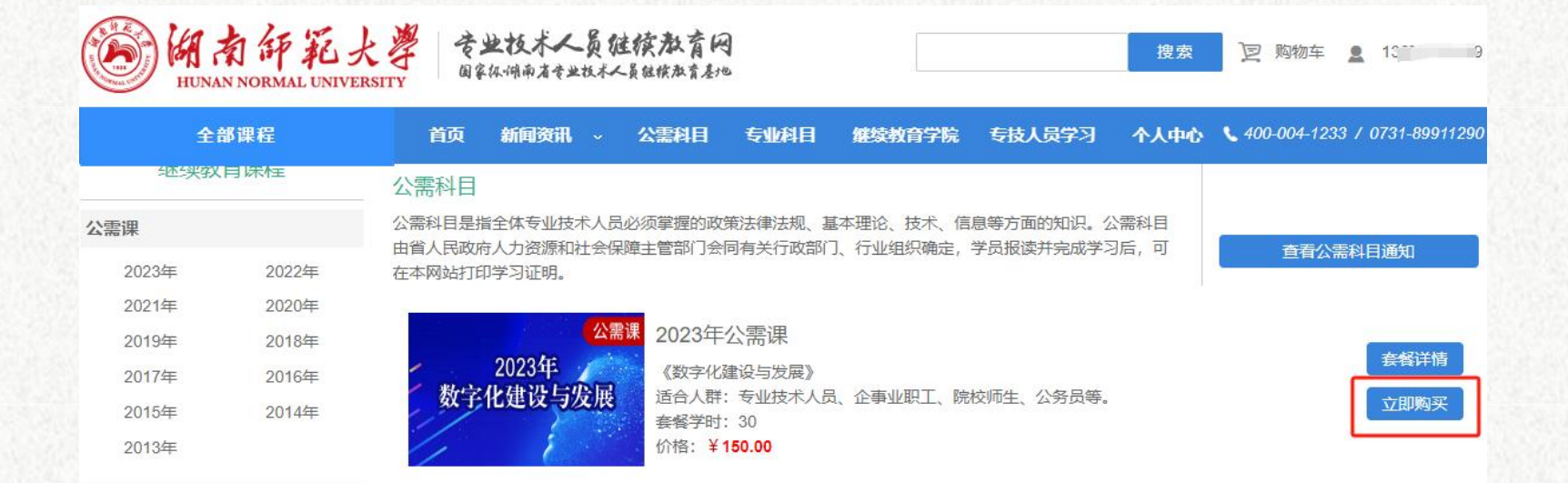

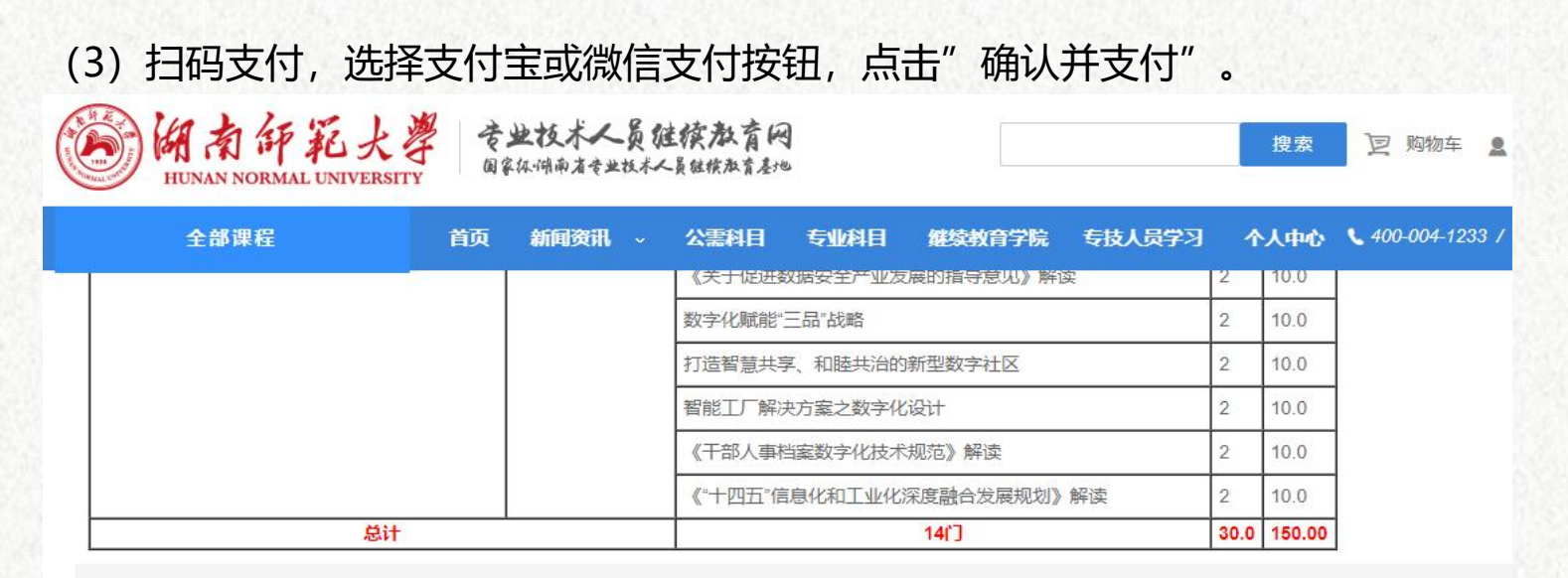

订单金额: ¥150.0

提示: 请于24小时内支付您的订单, 如果逾期未支付, 您的订单将自动取消。距离订单取消还剩 23 时 59 分 31 秒

温馨提示:订单支付后,请及时填写开票信息,开取发票。 课程售出并且开始学习之后,概不退换。

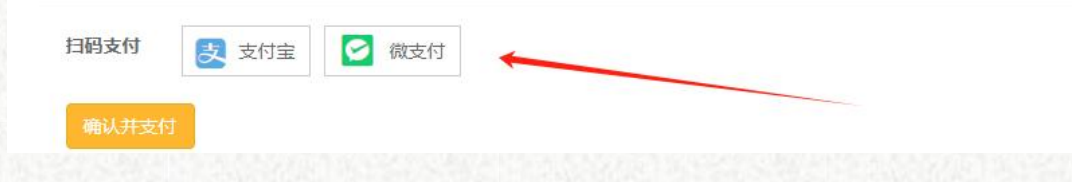

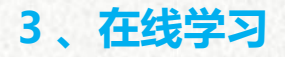

ATTA PLANT I MA

#### (1) 在"我的课程"栏目,选择"待学习"课程,点击"开始学习"按钮。

| 400-004-1233 或 0731-89911290             | 🛛 微信学习 📀  | 继续教育学院              | <b>合</b> 首页 💄 🤇 | 个人中心 🛛 💘 课程超市 📃 公开课程  | 📲 资源中心    |
|------------------------------------------|-----------|---------------------|-----------------|-----------------------|-----------|
| 3 我的课程                                   |           | 登录名: 15             | 【退出】            | 站内信息                  | MORE >    |
| 我的考试                                     |           | 姓名:                 |                 | 湖南省2023年公需科目学习指南      | 2023-05-1 |
| -                                        |           | 性别:女                | 【六苯】            | 湖南省2023年专业科目学习指南      | 2023-05-1 |
| 1 我的档案                                   |           | 资料元普度: 43.3%        |                 | 中亚十位有前日在10701200年(FBH | 2022-01-0 |
| 到我的订单                                    | 3         |                     | 尤但              |                       |           |
| ● 我的发票                                   |           |                     |                 |                       |           |
|                                          | 公需科目      | 专业科目 自选课程           | 里               |                       |           |
| 读 (又直)                                   | 全部 (27课程) | 待学习(27课程)           | 已学习 (0课程)       |                       | 继续选调      |
| 2023年                                    | 2023年公需课  |                     |                 |                       | 收起        |
| 数字化建设与发展                                 | PANING    | 《干部人事               | 国档案数字化技术规       | 和范》解读                 |           |
|                                          |           | <b>家物立心</b> 主讲: 黄雪邓 | 1               |                       | 开始学习      |
| い。 の の の の の の の の の の の の の の の の の の の |           |                     |                 |                       |           |

#### (2) 部分课程会有几个小讲,播放完毕后,需手动点下一个小讲进行观看。

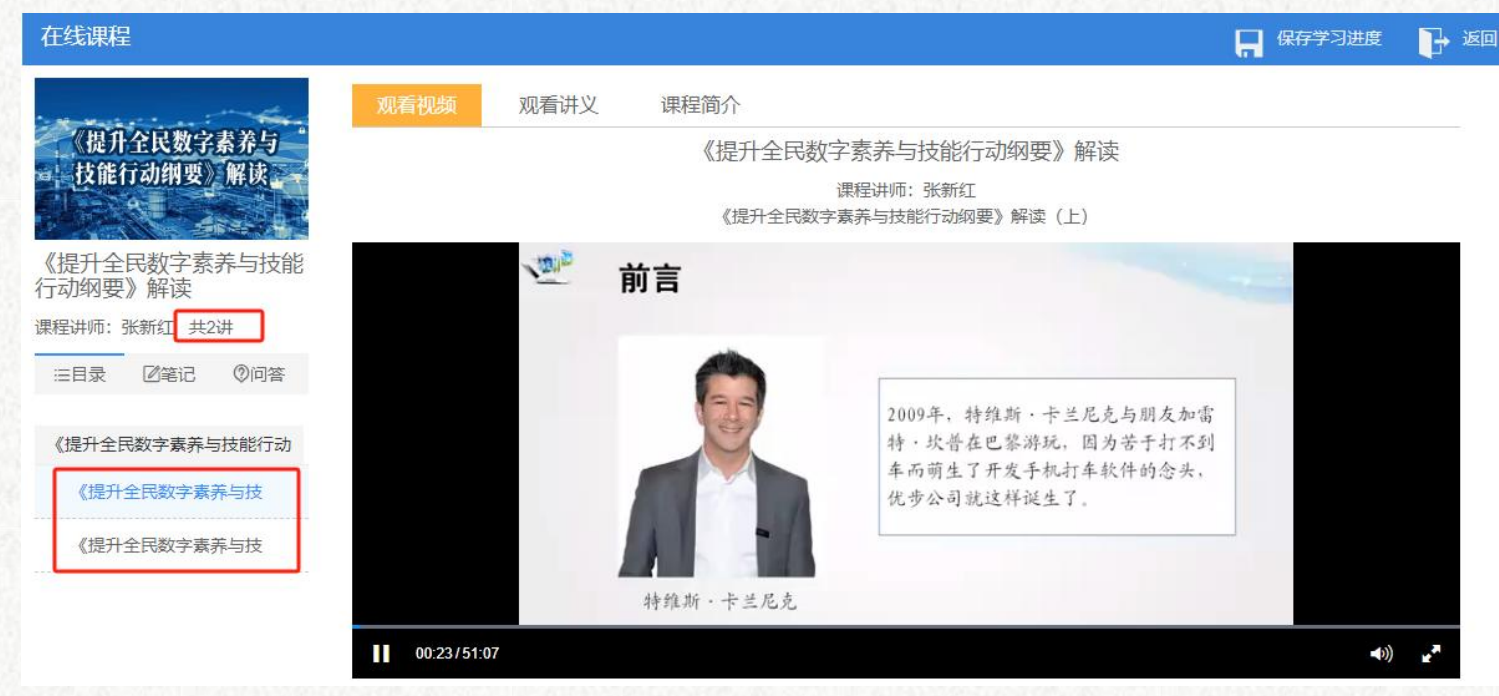

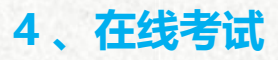

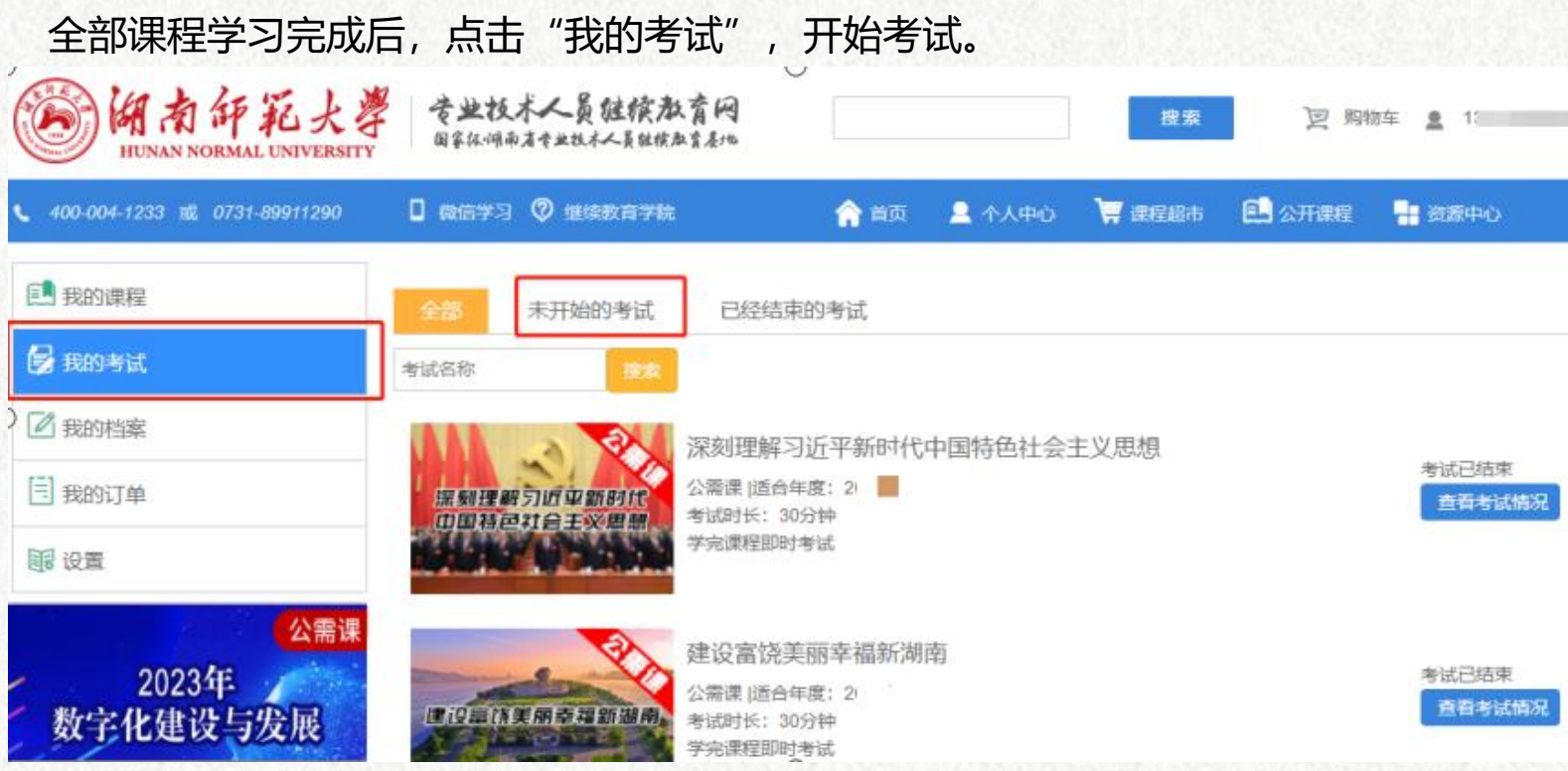

#### 5、学时证明

#### 考试通过后,在"我的档案"点击"查看学习证明",生成电子证书。

| ()<br>御為師範大者<br>HUNAN NORMAL UNIVERSITY | 专业技术人员的<br>国家你们的者专业技术 | 建模教育网<br><员维续教育基地 |                   | 搜索 ② 购        | 物车 💄 1 💦 -     |
|-----------------------------------------|-----------------------|-------------------|-------------------|---------------|----------------|
| <b>、</b> 400-004-1233 或 0731-89911290   | 🛛 微信学习 💡 继续转          | <b>败育学院</b>       | 😭 首页 🙎 个人中心 🍹     | 🦉 课程超市 📃 公开课程 | 📲 资源中心         |
| 我的课程                                    | 培训计划档案 每7             | 两天只能出一个证书,待出证     | 证书数量:0; 上次出证日期:20 | 023-10-16     |                |
| 😼 我的考试                                  | 公需课 专业课               | 职业考试辅导选修训         | 果                 |               |                |
| <b>2</b> 我的档案                           | 培训类型                  | 培训计划名称            | 证书编号              | 学时            | 操作             |
| 3 我的订单                                  | 公需课-2019年             | 2019年公需课          | 10                | 。    30学时     | 查看理程<br>查看学习证明 |
| 12 我的发票                                 | 公需课-2022年             | 2022年公需课          | 1                 | 30学时          | 查看课程<br>查看学习证明 |
| 1 设置                                    | 公需课-2023年             | 2023年公需课          |                   | ; 30学时        | 查看课程<br>查看学习证明 |
| 公需课                                     |                       |                   |                   |               |                |

#### 6、证书模板

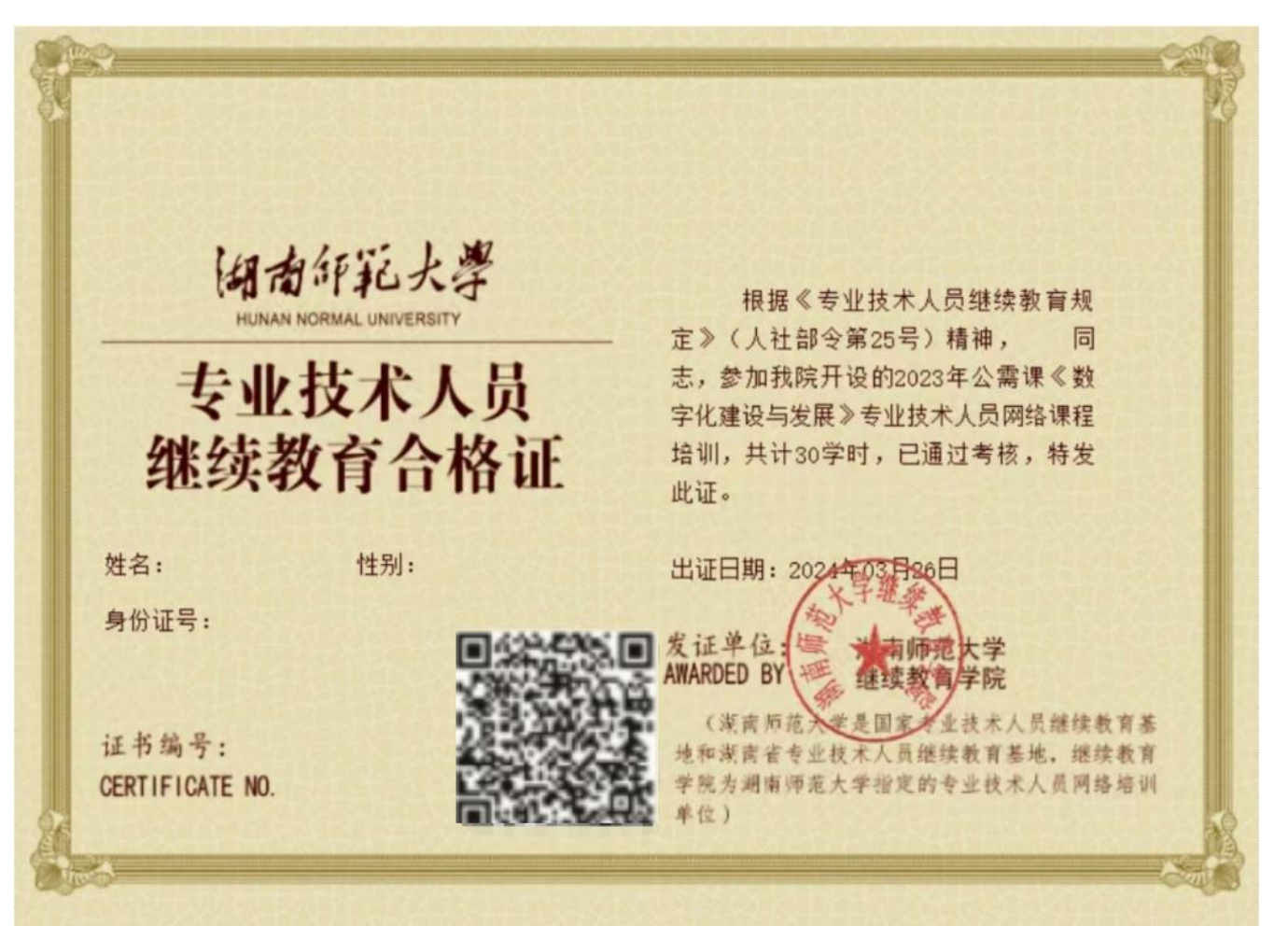

### 7、手机端学习流程

#### 扫一扫关注微信公众号 湖南师范大学专业技术人员继续教育网

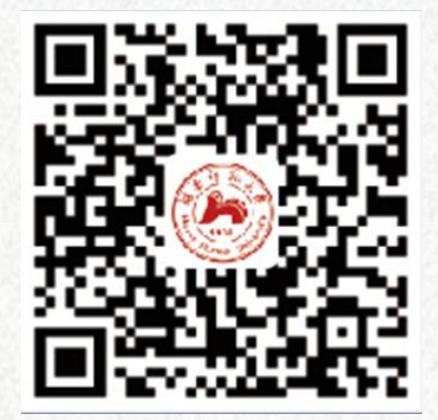

| 08:54 |              | #** <b>=</b> | 08:54 |                                 | 8 <sup>41</sup>              | • | 08:54 |                                |                                | • |
|-------|--------------|--------------|-------|---------------------------------|------------------------------|---|-------|--------------------------------|--------------------------------|---|
| ×     | 用户登录         |              | < 530 | 湖南省专业技术                         | 人员继续教                        | 2 | < 530 | 湖南省专业技2                        | 术人员继续教                         | 8 |
|       | 用户登录         | 注册           |       | 3月34日                           | 15:26                        |   |       | 3月24日                          | I 15/26                        |   |
| 请使用   | 间继续教育平台个人账号绑 | 定            | ۲     | 您好,感谢您关;<br>专业技术人员继<br>号:我们为您提( | 主湖南师范大学<br>奕教育网服务<br>#2013年— |   | ۲     | 億好, 感谢您关<br>专业技术人员继<br>号!我们为您要 | 注湖南师范大学<br>续救育网服务<br>供 2013 年— |   |
| 个人账号: | 话输入个人服号      |              |       | 2022年公需课候<br>要的专业技术人            | 络课件,有需                       |   |       | 2022年公需课际<br>要的专业技术人           | 路课件,有需员可登录http://              |   |
| 登录密码: |              |              |       | www.ejxjy.com递<br>免费咨询热线40      | 行选课学习。<br>0-004-1233。        |   |       | www.ejxjy.com<br>免费咨询热线40      | 赴行逃课学习。<br>00-004-1233。        |   |
|       | 豊象井绑定        |              |       |                                 |                              |   |       |                                |                                |   |
|       |              |              |       |                                 |                              |   |       |                                |                                |   |
|       |              |              |       |                                 |                              |   |       |                                |                                |   |
|       |              |              |       |                                 |                              |   |       |                                |                                |   |
|       |              |              |       |                                 |                              |   |       |                                |                                |   |
|       |              |              |       |                                 |                              |   |       |                                | 我約课程                           |   |
|       |              |              |       |                                 |                              |   |       |                                | 考试/证明                          | 1 |
|       |              |              |       | 公常词                             |                              |   |       |                                | 我的订单                           |   |
|       |              |              |       | 专业课                             |                              |   |       |                                | 我的发票                           |   |
|       | < >          |              | ۲     | - 保程                            | 个人中。                         | ò | ۲     | · 1992                         | 一个人中心                          | , |
|       |              |              |       | -                               |                              |   |       | -                              |                                |   |
|       |              |              |       |                                 |                              |   |       |                                |                                |   |
|       | Step 1       |              |       | Ster                            | $n_{2}$ –                    |   |       | Ster                           | 0 3                            |   |

完成登陆和注册

点击导航栏"课程"选择公需 课或专业课进行购买 点击"我的课程"进行学习

#### 8、相关问题

(1)打开学习视频时,提示课程观看窗口已打开的解决办法: 打开浏览器,找到右上角的"工具"或"三"这个图标,点击"清除上网痕迹",如左图所示。 打开清除上网痕迹窗口后,清除这段时间的数据选择全部,只勾选 Cookies 和其他网站数据(不建议清理),点击立即清理 后再登录就可以了。如右图所示:

| 1           | 2 – 0 × |                              | 3 ŭ – ō ×  |
|-------------|---------|------------------------------|------------|
| 新建 窗口 隐私    | 窗口小号窗口  |                              | ペ∮∨   ち∗ 三 |
| 网页缩放 - 100% | 6 + 全屏  | 清除上网痕迹                       | ×          |
| ☆ 收藏(B)     | >       | 清除这段时间的数据: 全部 ▼              | 注册         |
| ◎ 历史记录(H)   | Ctrl+H  | 浏览历史记录(包含历史、网页回收站)           |            |
| 网页另存为 文     | 件图片     | □ 已保存的网页表单数据                 | 1000       |
| 显示          | S       | ₩ 地址栏下拉列表                    | 7290       |
| ****        |         | □ 下载历史记录                     |            |
| 住贝闻内荁找(F)   | Ctrl+F  | 浏览器缓存的临时文件                   |            |
| 打印(P)       | Ctrl+P  | 🔽 🔽 Cookies 和其他网站数据(不建议清理) 🔫 | 分言         |
| 沿于电话等时起     |         | 新标签页快速访问(不建议清理)              |            |
| 皮 / 秋 闪 元 音 |         | 管理保存过的帐号和密码                  |            |
| 页面静音(V)     | Alt+M   |                              | 著          |
| 广告过滤(A)     | >       | 退出浏览器时完全清除勾选的痕迹              | 即清理 关闭     |
|             |         |                              |            |

(2) 观看课程视频时,课程视频无法显示?完善个人资料时,工作单位无法填入?

建议使用 360 极速浏览器,把浏览器切换成极速模式(闪电标识),在学习的过程中会减少许多因浏览器兼容性问题而产生不必要的麻烦。切换方法如下图所示:

| ← C û ☆ ② http://www.ej                 | xjy.com/             |             | Q.点此搜索 |
|-----------------------------------------|----------------------|-------------|--------|
| 360导航 新一代安全 上网导航 × □                    | 湖南省专业技术人员公索科目/3×+    | ₩ 极速模式(推荐)  |        |
| Wat to the St                           |                      | ● 兼容模式<br>也 |        |
| 「「「「「」」「「」「「」「「」」「「」」「「」」「「」」「」」「」」「」」「 | 续教育网 湖南省专业技术人员继续教育基地 | 也           |        |

#### \*账号无法登陆?

当账号或者密码输入错误后,界面会弹出二次确认框提示用户"账号或者密码 输入错误"。此时可以:

(1) 点击"忘记密码"进行密码重置, 或联系客服电话 400-004-1233, 0731-89911290 重置初始密码。

(2) 账号是否禁用

湖南省专业技术人员继续教育网是为学员提供专业课程知识进行在线学习和考核的网络平台,因此一经发现有违规违法等行为, 网站平台方有权进行相应的处罚,情节严重者,将会禁用其相应账号。

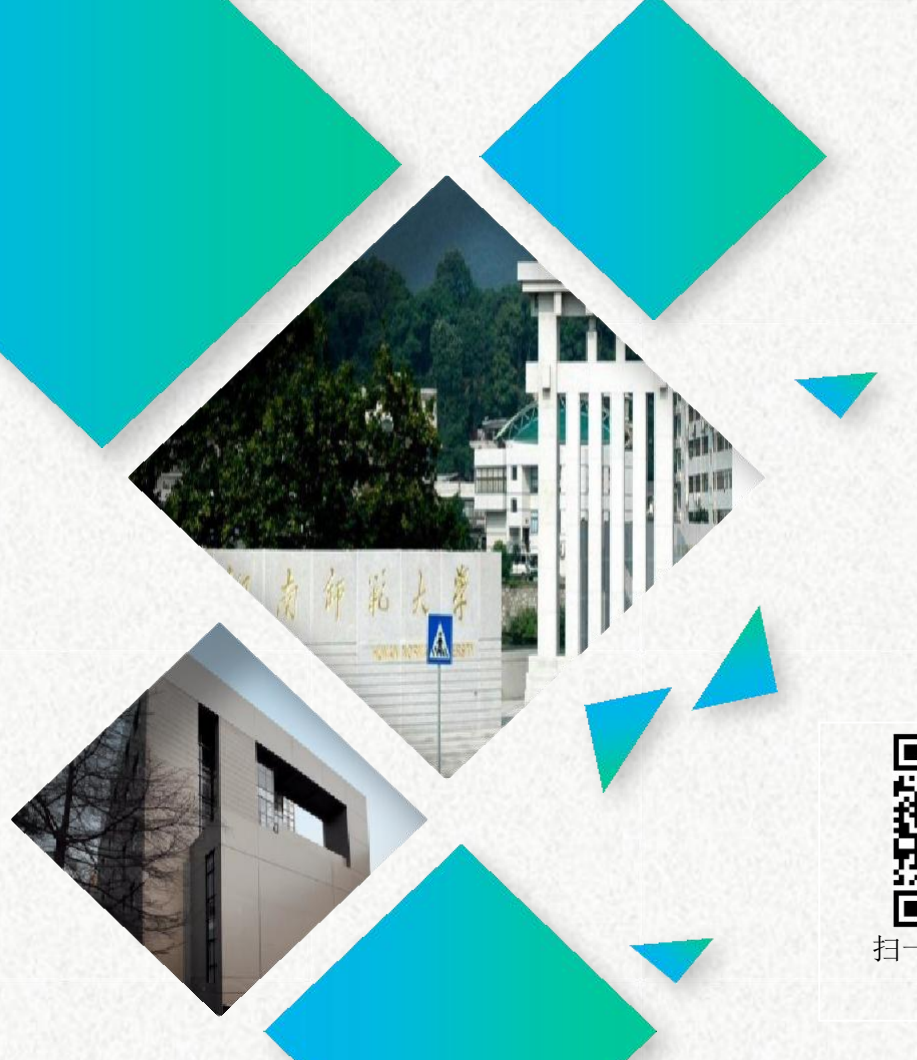

# 湖南师范大学 专业技术人员继续教育网

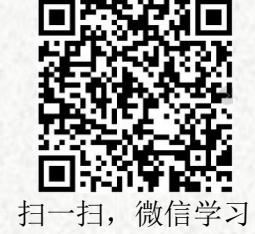

THE END THANKS!